※直聘雇主請撥「直聘中心聯合服務中心」專線 02-66130811, 將有專屬專員協助。

※勞動部外國人申請案件網路線上申辦系統使用問題請撥打線上 申辦免付費客服電話:0800-035688。

勞動部外國人申請案件網路線上申辦系統離境驗證操作流程

1. 登入勞動部外國人申請案件網路線上申辦系統([連結])

## 第一次使用請點選申請帳號

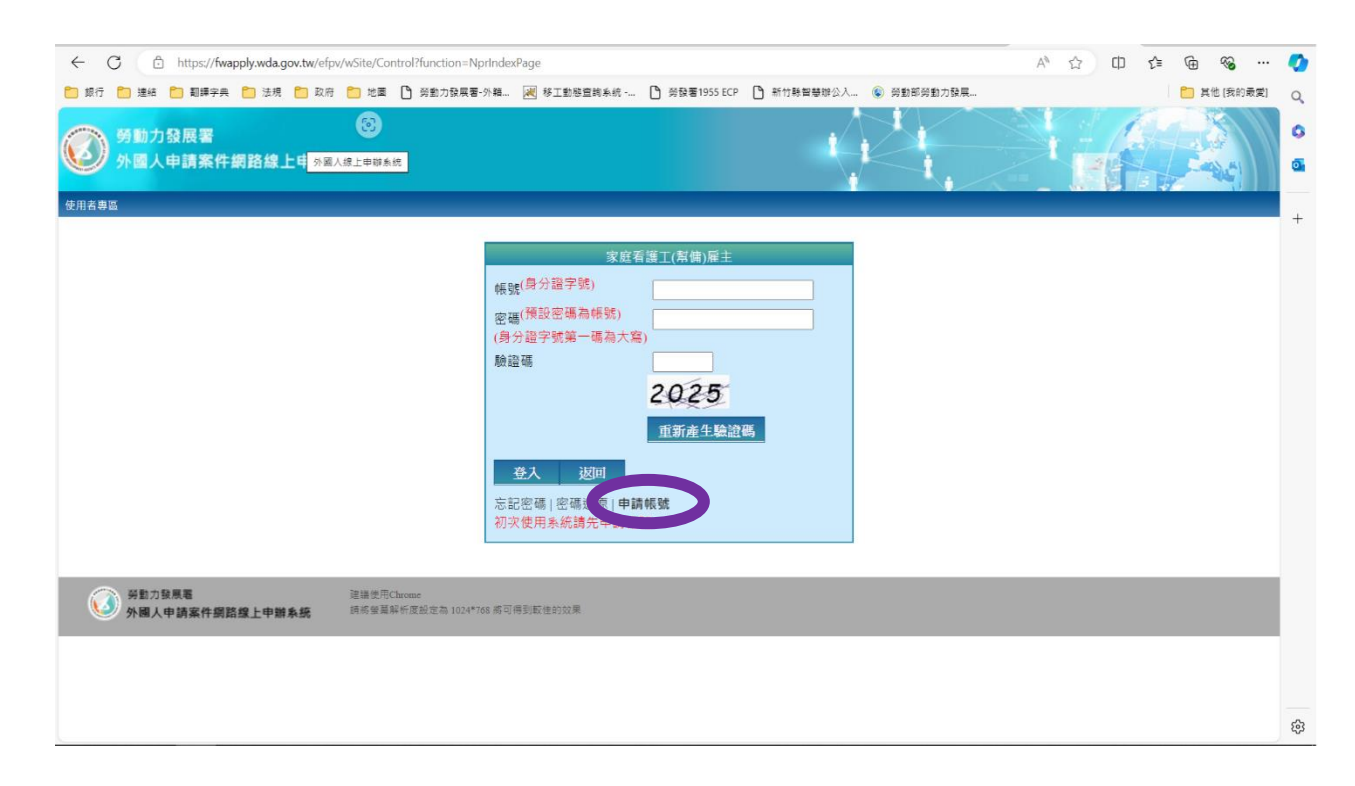

## 2. 申請帳號選擇認證方式@健保卡認證(需申請建保卡網路帳密)或

| ·行 📋 連結 🛄 翻譯字     | 字典 🎦 法規 🎦 政府          | 🞦 地圖 🎦 勞動力發展署-外籍                | 😹 移工動態置詞系統 | ▶ 勞發署1955 ECP | 新竹縣智慧辦公人 | ⑤ 勞動部勞動力發展 | 🎦 其他 [我的 |
|-------------------|-----------------------|---------------------------------|------------|---------------|----------|------------|----------|
| 帳號(身分證字號/居留證號     | t)                    |                                 |            |               |          |            |          |
| 屬主姓名(中文)          |                       |                                 |            |               |          |            |          |
| 屬主名(英文)           |                       |                                 |            |               |          |            |          |
| 主姓(英文)            |                       |                                 |            |               |          |            |          |
| 4月1               | == 請選擇 == 🗸           |                                 |            |               |          |            |          |
| 給電話               |                       |                                 |            | 聯絡電話(分機)      |          |            |          |
| 機電話               |                       |                                 |            |               |          |            |          |
| JE.               |                       |                                 |            |               |          |            |          |
| EMAIL             |                       |                                 |            |               |          |            |          |
| 3碼                | 密碼預設與帳號相同             |                                 |            |               |          |            |          |
| 青確認認證方式<br>健保卡卡號: | ○自然人 登卡 ●健保·<br>資料可描, | ★ ○ 3 加自然人<br>入健保卡並點選「讀卡」帶入 [讀· | *          |               |          |            |          |
| 分證字號(居留證字號):      |                       |                                 | 料將由讀卡機帶入   |               |          |            |          |
| 摇:                |                       |                                 | 料將由讀卡機帶人   |               |          |            |          |
| 1月1:              |                       | 2                               | 料將由讀卡機帶人   |               |          |            |          |
| E日:               |                       |                                 | 料將由讀卡機帶人   |               |          |            |          |
|                   |                       | ¥                               | 料將由讀卡機帶入   |               |          |            |          |
| ≹卡日期:             |                       |                                 |            |               |          |            |          |
| 〕<br>〒日期:         |                       |                                 |            |               |          |            |          |

## @自然人憑證認證

| ← C 🗅 https://  | fwapply.wda.gov.tw/efpv//wSite/Control?function=RunAction&_action=signup30/signup30_ap.xml A <sup>A</sup> $\overleftrightarrow$ D $\overleftarrow{c}$ 🕀 😵 |             | 0    |
|-----------------|----------------------------------------------------------------------------------------------------|-------------|------|
| 🎦 銀行 🎦 連結 🎦 翻譯的 | 2类 🎦 法規 🎦 政府 🎦 地區 🕒 勞動力發展署·外稱 😹 移工動移量調系統 🕒 勞發署1955 BCP 🕒 新竹聯編藝錄公人 🛞 勞動部勞動力發展                                                                              | <b>最愛</b> ] | Q    |
| *帳號(身分證字號/居留證號  |                                                                                                    | ^           | 6    |
| • 篇主姓名(中文)      |                                                                                                    |             | 0    |
| ■重主名(英文)        |                                                                                                    |             |      |
| 屬主姓(英文)         |                                                                                                    |             | +    |
| 性別              | □= 講選推 == ♥                                                                                                    | - 1         |      |
| 聯絡電話            | 製給電話(分帶)                                                                                                    | - 1         |      |
| 手機電話            |                                                                                                    | - 1         |      |
| 傳真              |                                                                                                    | - 1         |      |
| *EMAIL          |                                                                                                    | - 1         |      |
| 密碼              | 12月1日日本(11月)                                                                                                    | - 1         |      |
| *讀確認認證方式        | ④自然人事臣も 保保夫 〇行動自然人                                                                                                    | - 1         |      |
|                 |                                                                                                    | - 1         |      |
| ▪憑證密碼/PIN CODE: | 開先職人PIN CODE再接下臺錄認識按鈕 透描認識                                                                                                    | - 1         |      |
| *憑證序號:          | 異科病田課や領導人・無漢手動輸入                                                                                                    | - 1         |      |
|                 |                                                                                                    | - 1         |      |
|                 |                                                                                                    |             |      |
| *憑證內容:          |                                                                                                    |             |      |
|                 |                                                                                                    |             |      |
|                 | 「夏和県田橋を御祭人・毎週手動輸入」                                                                                                    |             |      |
| 簽發者:            |                                                                                                    |             |      |
| 效期始:            |                                                                                                    |             |      |
| 花街 10月 1日 ·     |                                                                                                    | Ŧ           | , ¢3 |

3. 使用帳密登入後選擇「三證通報申請」a06\_雇主與第2類外國

人終止聘僱關係通知書

| ●         https://twappy.udagovt.w/e/py/w5149/Control?function=RuAction8_action=main10/main10_pund         ▲         ▲         ▲         ▲         ▲         ▲         ▲         ▲         ▲         ▲         ▲         ▲         ▲         ▲         ▲         ▲         ▲         ▲         ▲         ▲         ▲         ▲         ▲         ▲         ▲         ▲         ▲         ▲         ▲         ▲         ▲         ▲         ▲         ▲         ▲         ▲         ▲         ▲         ▲         ▲         ▲         ▲         ▲         ▲         ▲         ▲         ▲         ▲         ▲         ▲         ▲         ▲         ▲         ▲         ▲         ▲         ▲         ▲         ▲         ▲         ▲         ▲         ▲         ▲         ▲         ▲         ▲         ▲         ▲         ▲         ▲         ▲         ▲         ▲         ▲         ▲         ▲         ▲         ▲         ▲         ▲         ▲         ▲         ▲         ▲         ▲         ▲         ▲         ▲         ▲         ▲         ▲         ▲         ▲         ▲         ▲         ▲         ▲         ▲         ▲                                                                                                    |                                              |            |           |          |                      |             |           |            |               |      |                  |       |  |
|----------------------------------------------------------------------------------------------------|----------------------------------------------|------------|-----------|----------|----------------------|-------------|-----------|------------|---------------|------|------------------|-------|--|
| <ul> <li>注目 ● 14月 ● 14月 ● 14日 ● 14日 ● 14日 ● 14日 ● 14日 ● 14日9月4日44 ● ● 14日9月1日44 ● ● 14日9月1日4日 ● 14日9月1日4日4 ● 14日9月1日4日4 ● 14日9月1日4日4 ● 14日9月1日4日4 ● 14日9月1日4日4 ● 14日9月1日4日4 ● 14日9月1日4日4 ● 14日9月1日4日4 ● 14日9日4 ● 14日9日4 ● 14日9日4 ● 14日9日4 ● 14日9日4 ● 14日9日4 ● 14日9日4 ● 14日9日4 ● 14日9日4 ● 14日9日4 ● 14日9日4 ● 14日9日4 ● 14日9日4 ● 14日9日4 ● 14日9日4 ● 14日9日4 ● 14日9日4 ● 14日9日4 ● 14日9日4 ● 14日9日4 ● 14日9日4 ● 14日9日4 ● 14日9日4 ● 14日9日4 ● 14日9日4 ● 14日9日4 ● 14日9日4 ● 14日9日4 ● 14日9日4 ● 1419日4 ● 141940 ● 14194 ● 14194</li></ul> | C thttps://fwapply.wda.gov.tw/efpv/wSite/Con | ntrol?fund | tion=RunA | ction&_a | action=main          | 10/main10_l | p.xml     |            |               | ,    | A <sup>®</sup> ☆ | Ф     |  |
| http://www.self.com/self.com/self.co        | 銀行 🎦 蓮結 🎦 翻譯字典 🎦 法規 🎦 政府 🎦 地園                | C ##       | 力發展署-外籍   | ii 📈     | 移工動態查詢               | s统 🗅        | 勞酸署1955 E | CP 🎦 新竹縣智慧 | 豐餘公入 😮 勞動部勞動  | 力發展  |                  |       |  |
| 13 日本11       自然人電主/深庭類電生) ①他         15 日本11       13 日本11/2 日本11/2 日本1                                                                                  | 勞動力發展要                                       |            |           |          |                      |             |           |            | $\mathcal{M}$ |      |                  | A     |  |
| Bit Orbit       W 2010年30年30月10日       1098月2日       1098月2日       1008月2日       1008月2日       1                                                                                                    | 零件網路線上申辦系統                                   |            | d         | 自然人履     | ■<br>■<br>主/家庭類<br>尾 | ■主)<br>● 登出 |           |            |               |      |                  | and a |  |
| 這種使用 # 《相中語 中能技術分型人民件中語 金綿經理 4回素件申請 条給程 4回書書區   402 年末年 不凡住 世報室見過程書   402 年末年 不凡知 *   405 年末年 不凡知 *   405 年末年 不凡知 *   405 年末年 不凡知 *   405 年末年 不凡知 *   405 年末年 不凡知 *   405 年末年 不凡知 *   405 年末年 不凡知 *   405 年末年 不凡如 *   405 年末年 不凡如 *   405 年末年 不凡如 *   405 年末年 不凡如 *   405 年末年 不凡如 *   405 年末年 不凡如 *   405 年末年 不凡如 *   405 年末年 不凡如 *   405 年末年 不凡如 *   405 年末年 不凡也 *   405 年末年 不凡如 *   405 年末年 不凡也 *   415 年末年 不凡也 *   416 年末年 不凡也 *   416 年末年 不凡也 *   416 年末年 不凡也 *                                                                                                    |                                              |            |           |          |                      |             |           |            |               |      | ve.              |       |  |
| Re Le Mar And Markel (1998)     Se Se Se Se Se Se Se Se Se Se Se Se                                                                                                    | 三證通報申請 移 《件申請 中階技術外國人案件申請                    | 查詢管理       | ! 補助案件    | 申請 糸     | 統管理 使用               | 诸専區         |           |            |               |      |                  |       |  |
| alo 与主用編 > A / 2 生活開催 2 時 2 日<br>2 日 / 2 日 / 2 H / 2 H / 2 H     | → A L 信尼點與更細軟単<br>→ A10 雇主聘僱外國人人國通報單         |            |           |          |                      |             |           |            |               |      |                  |       |  |
| a00 雪主供換2時4464910<br>秋日<br>2 30日内案件演單(建建30日案件演單講查 * 常件靈詩舞選 a 藍珠)<br>2 30日内案件演單(建建30日案件演單講查 * 常件靈詩舞選 a 藍珠)<br>2 金部 整存 單直中 可服領 型/相件 不予許可                                                                                                    | ■ a10_展主聘備外國人之生活照顧服務通報單(一站式)                 |            |           |          |                      |             |           |            |               |      |                  |       |  |
| a00 (重生件/24 水熱/A)(A)は作業単体(基礎)       30日内案件/清單(超過30日案件/清單構)至(案件/重数)資源。(案件/重数)         30日内案件/清單(超過30日案件/清單構)至(案件/重数)資源。(案件/重数)         2       2         30日内案件/清單(超過30日案件/清單構)至(案件/重数)資源。(案件/重数)         2       2         30日内案件/清單(超過30日案件/清單構)至(第件/重数)資源。(案件/重数)         2       2         3       2         3       3         3       3         3       3         3       3         3       3         3       3         3       3         3       3         3       3         3       3         3       3         3       3         3       3         3       3         3       3         3       3         3       3         3       3         3       3         3       3         3       3         3       3         3       3         3       3         3       3         3       3         3       3         3       3                                                                                                    |                                              |            |           |          |                      |             |           |            |               |      |                  |       |  |
| 日本市       日本市       日本       日本       日本       日本       日本       日本       日本       日本       日本       日本       日本       日本       日本       日本       日本       日本       日本       日本       日本       日本       日本       日本       日本       日本       日本       日本       日本 <td>■ a06_雇主换第2旗外面人终止時僱留体通知書<br/>案件狀態</td> <td>&lt; 30</td> <td>0日內案件》</td> <td>青單(超過</td> <td>30日案件清</td> <td>單請至『案</td> <td>件查詢管理。</td> <td>查詢)</td> <td></td> <td></td> <td></td> <td></td> <td></td>                                                                                                    | ■ a06_雇主换第2旗外面人终止時僱留体通知書<br>案件狀態             | < 30       | 0日內案件》    | 青單(超過    | 30日案件清               | 單請至『案       | 件查詢管理。    | 查詢)        |               |      |                  |       |  |
| 留在中     日       0     0       可原根     通、補件       0     0                                                                                                    |                                              | > [        | 全部        | 暫存       | 審査中                  | 可親領         | 退/補件      | 不予許可       |               |      |                  |       |  |
| 0       0         可原根       0         0       0         0       0         0       0         0       0         0       0         0       0         0       0         0       0         0       0         0       0         0       0         0       0         0       0         0       0         0       0         0       0         0       0         0       0         0       0         0       0         0       0         0       0         0       0         0       0         0       0         0       0         0       0         0       0                                                                                                    | <b>習存</b> 案件 審査中                             | - 1        |           |          |                      |             |           |            |               |      |                  |       |  |
|                                                                                                    |                                              |            | 案件狀       | 態建       | 檔日期                  | 收文文號        |           | 案件編號       | 雇主名稱          | 工作類別 | E                | 申請類別  |  |
|                                                                                                    |                                              |            |           |          |                      |             |           |            |               |      |                  |       |  |
|                                                                                                    |                                              |            |           |          |                      |             |           |            |               |      |                  |       |  |
|                                                                                                    | 可親續 這、補件                                     |            |           |          |                      |             |           |            |               |      |                  |       |  |
|                                                                                                    |                                              |            |           |          |                      |             |           |            |               |      |                  |       |  |
|                                                                                                    |                                              |            |           |          |                      |             |           |            |               |      |                  |       |  |
|                                                                                                    |                                              |            |           |          |                      |             |           |            |               |      |                  |       |  |
|                                                                                                    |                                              |            |           |          |                      |             |           |            |               |      |                  |       |  |
|                                                                                                    |                                              |            |           |          |                      |             |           |            |               |      |                  | Þ     |  |
|                                                                                                    |                                              |            |           |          |                      |             |           |            |               |      |                  |       |  |
|                                                                                                    |                                              |            |           |          |                      |             |           |            |               |      |                  |       |  |
|                                                                                                    |                                              |            |           |          |                      |             |           |            |               |      |                  |       |  |

4. 紅色星號必填後按「資料暫存」

| ← C 🗇 https://fwa | C 👌 https://fwapply.wda.gov.tw/efpr//vSite/Control?function=RunAction&_action=a06/a06_ep.xml |                   |                              |             |  |  |  |  |  |  |  |  |  |
|-------------------|----------------------------------------------------------------------------------------------|-------------------|------------------------------|-------------|--|--|--|--|--|--|--|--|--|
| 🗋 銀行 🎦 連結 🎦 翻譯字典  | 🛅 翻譯字典 🎦 法境 🎦 政府 🛅 沈重 💁 勞動力投展量小器。 🔀 移工動態直接系统 🟠 弱敗量1955 5CP 🕚 新竹縣醫書師公人 🛞 弱動部時動力設展             |                   |                              |             |  |  |  |  |  |  |  |  |  |
| 前页待瓣 三語通報申請 移工案件  | # 三語通報申請 移工案件申請 中路技術外國人案件申請 查約管理 補助案件申請 亲統管理 使用名事區                                           |                   |                              |             |  |  |  |  |  |  |  |  |  |
|                   |                                                                                              |                   |                              |             |  |  |  |  |  |  |  |  |  |
|                   |                                                                                              |                   |                              |             |  |  |  |  |  |  |  |  |  |
| 申請書資料登錄 應(        | 申請書変料登録 應備文件上傳                                                                               |                   |                              |             |  |  |  |  |  |  |  |  |  |
| ALCONOMIC .       |                                                                                              |                   |                              |             |  |  |  |  |  |  |  |  |  |
| 通報書序號             | 存檔後未統自動產生                                                                                    |                   |                              |             |  |  |  |  |  |  |  |  |  |
| *工作類別             | ==: 講選擇 ===                                                                                  |                   |                              |             |  |  |  |  |  |  |  |  |  |
| 申請項目              | A06雇主與第2類外國人終止聘僱關係通知書                                                                        |                   |                              |             |  |  |  |  |  |  |  |  |  |
| 層主基本資料            |                                                                                              |                   |                              |             |  |  |  |  |  |  |  |  |  |
| •雇主身分別            | == 請選擇 ==   ~                                                                                | ▪ <b>事</b> 業統一編號、 | 船糟編號、身分證字號、紛                 | 在一證 號       |  |  |  |  |  |  |  |  |  |
| *雇主名稱             |                                                                                              | -                 |                              |             |  |  |  |  |  |  |  |  |  |
| 雇主聯絡電話(日間)        | 屋主聯絡電話(夜間)                                                                                   |                   |                              |             |  |  |  |  |  |  |  |  |  |
| 行動電話              |                                                                                              | *電子郵件             |                              |             |  |  |  |  |  |  |  |  |  |
| 負責人姓名             | 自貢人房分證字號                                                                                     |                   |                              |             |  |  |  |  |  |  |  |  |  |
| 外國人相關認約           |                                                                                              |                   |                              |             |  |  |  |  |  |  |  |  |  |
| *外國人姓名            |                                                                                              |                   | *外國人護照號碼                     |             |  |  |  |  |  |  |  |  |  |
| *外國人國籍            | == 請選擇 == >                                                                                  |                   | *外國人性別                       | == 請選擇 == > |  |  |  |  |  |  |  |  |  |
| 外國人聯絡電話(日間)       |                                                                                              |                   | 外國人聯絡電話(夜間)                  |             |  |  |  |  |  |  |  |  |  |
|                   |                                                                                              |                   |                              |             |  |  |  |  |  |  |  |  |  |
|                   | 终行中端如应何接声声,建筑脉动。                                                                             | 資料習存<br>禁存, 按钮[5] | NH达番 列印甲請罪<br>2.料遗生,未完成就在政策形 |             |  |  |  |  |  |  |  |  |  |

5. 再點選「*應備文件上傳*」

| https://twapply.wda.gov.tw/efpv/wSite/Control?tunction=RunAction&_action=a06/a06_spUploadEPxml&ann_intono=A113240514 | A, ∑ m Z≡ m | ··· 👽     |
|----------------------------------------------------------------------------------------------------|-------------|-----------|
| 🛅 通結 🎦 翻譯字典 🎦 法規 🎦 政府 🎦 地園 🎦 勞動力發展署-外籍 📈 移工動物管裝系統 🎦 勞發素1955 ECP 🎦 新竹栽香蔓柳公人 🛞 勞動部勞動力發展                                | <b>—</b> 7  | 他[我的最愛] Q |
|                                                                                                    |             | ĵ °       |
|                                                                                                    |             |           |
| 三諸過戰申請 移工業件申請 中陸技術外與人类件申請 直吻管理 補助案件申請 系統管理 使用者尊疑                                                                     |             | +         |
| 證通報申請>a06. F11100-F70外國人终止聘權關係通知書                                                                                    |             |           |
| 清雷寅料登埠。                                                                                                    |             |           |
| · 探上塔                                                                                                    |             |           |
| 儒案格式:PDF(標描畫面器清楚,檔案大小1MB以下)                                                                                          |             |           |
| 至主剑第2頭外國人給止聘舊關係通知當 調告擇檔案                                                                                             |             |           |
| 信素信式:PDF(德祖畫面翻清誌,信楽大小1MB以下)                                                                                          |             |           |
| 外國人聘備與管理委託書 誘還環檔案                                                                                                    |             |           |
|                                                                                                    |             |           |
| · 探上傳                                                                                                    |             |           |
| 售案格式:PDF(標描畫面帶清慧,檔案大小1MB以下)                                                                                          |             |           |
| (○) (○) 上傳多筆編素) 講選擇檔案                                                                                                |             |           |
|                                                                                                    |             |           |
|                                                                                                    |             |           |
|                                                                                                    |             |           |
|                                                                                                    |             | _         |
| · 勞動力發展電                                                                                                    |             | - ÷       |

6. 回申請書資料登入按「資料送審」

| $\leftarrow$     | 🔶 C 🗅 https://fwapply.wda.gov.tw/efpv/wSite/Control?function=RunAction&_action=a06/a06_ep.xml 🗚 🏠 🛱 🎓 🚱 |              |                   |        |        |          |          |                 |                |                |  |  |       | 0                         |                 |   |
|------------------|----------------------------------------------------------------------------------------------------|--------------|-------------------|--------|--------|----------|----------|-----------------|----------------|----------------|--|--|-------|---------------------------|-----------------|---|
| <mark>こ</mark> 統 | 庁 📋 連結                                                                                                  | 📋 翻譯字典       | 🛅 法規 📋 政府         | 📒 地画 [ | 勞動力發展  | 暖暑-外籍 📈  | 移工動態查詢系統 | ┣ 勞發署1955 ECP ┣ | ) 新竹縣智慧辦公      | 入 😮 勞動部勞動力發展   |  |  |       | 📋 其他 [我:                  | 的最愛]            | Q |
| 首頁待              | 员待期 三월遥报申請 移工案件申請 中陰技術外强人案件申請 直询管理 植助案件申请 系統管理 使用者毒盔                                                    |              |                   |        |        |          |          |                 |                |                |  |  |       | 6                         |                 |   |
| E                | 三證通報                                                                                                    | 申請 > a06_席   | 霍主與第2類外國人         | 终止聘僱關  | 係通知書   |          |          |                 |                |                |  |  |       |                           |                 | • |
| ſ                | 申請書資料                                                                                                   | 登錄 應(        | <sup>精</sup> 文件上傳 |        |        |          |          |                 |                |                |  |  |       |                           |                 | + |
|                  | 表單選擇                                                                                                    |              |                   |        |        |          |          |                 |                |                |  |  |       |                           | - 1             |   |
|                  | 通報書序發                                                                                                   | 疣            | 存檔後系統自動產生         |        |        |          |          |                 |                |                |  |  |       |                           | - 1             |   |
|                  | *工作類別                                                                                                   |              | == 請選擇 ==         | ~      |        |          |          |                 |                |                |  |  |       |                           | - 1             |   |
|                  | 申請項目                                                                                                    |              | A06雇主與第2類外國       | 國人終止聘僱 | 關係通知書  |          |          |                 |                |                |  |  |       |                           | - 1             |   |
|                  | 雇主基本;                                                                                                   | 資料           |                   |        |        |          |          |                 |                |                |  |  |       |                           | - 1             |   |
|                  | •雇主身分                                                                                                   | 別            | == 請選擇 ==         | ~      |        |          | *事業統一編號  | 16、船籍編號、身分證字    | 號、統一證號         |                |  |  |       |                           | - 1             |   |
|                  | •雇主名稱                                                                                                   |              |                   |        |        |          |          |                 |                |                |  |  |       |                           |                 |   |
|                  | 雇主聯絡署                                                                                                   | 電話(日間)       |                   |        |        |          | 雇主聯絡電話   | (夜間)            |                |                |  |  |       |                           |                 |   |
|                  | 行動電話                                                                                                    |              |                   |        |        |          | *電子郵件    |                 |                |                |  |  |       |                           |                 |   |
|                  | 負責人姓名                                                                                                   | 2            |                   |        |        |          | 負責人身分證   | 字號              |                |                |  |  |       |                           |                 |   |
|                  | 小园人胡                                                                                                    | 調察制          |                   |        |        |          |          |                 |                |                |  |  |       |                           |                 |   |
|                  | *外國人姓                                                                                                   | n 具 //4<br>名 |                   |        |        |          |          | *外國人講照號碼        |                |                |  |  |       |                           |                 |   |
|                  | *外國人國                                                                                                   | 籍            | == 請選擇 == >       |        |        |          |          | *外國人性別          | == 請遂          | 擇 == >         |  |  |       |                           |                 |   |
|                  | 外國人聯結                                                                                                   | 各電話(日間)      |                   |        |        |          |          | (夜話(夜)          | 間)             |                |  |  |       |                           |                 |   |
|                  |                                                                                                    |              |                   |        |        |          |          |                 |                |                |  |  |       |                           |                 |   |
|                  |                                                                                                    |              |                   | 81     | T由特加方利 | 治毒毒 建铁酸盐 | 夏料1. 字   | 資料送審 列          | 申請書<br>勅達料遺生影響 | 由结实放力学,涂甲白行着事。 |  |  |       |                           |                 |   |
| -                | ,<br>С H                                                                                                | 0            | = 😨 📼             | 🔁 🍐    |        |          |          |                 |                |                |  |  | ^ ₽ 0 | 1×中 <sup>下午</sup><br>2024 | 01:23<br>//7/15 | 2 |